# Smart Socket EU Mini

User Manual • Uživatelský manuál • Užívateľský manuál • Használati utasítás • Benutzerhandbuch Dear customer,

Thank you for purchasing our product. Please read the following instructions carefully before first use and keep this user manual for future reference. Pay particular attention to the safety instructions. If you have any questions or comments about the device, please contact the customer line.

www.alza.co.uk/kontakt

*Importer* Alza.cz a.s., Jankovcova 1522/53, Holešovice, 170 00 Praha 7, www.alza.cz

### Parameters

| Product:       | Socket EU Mini   |
|----------------|------------------|
| Rated Voltage: | 100-240 V        |
| Rated Current: | 16 A (Max.)      |
| AC Frequency:  | 50-60 Hz         |
| Max. Power:    | 3400 W for 240 V |

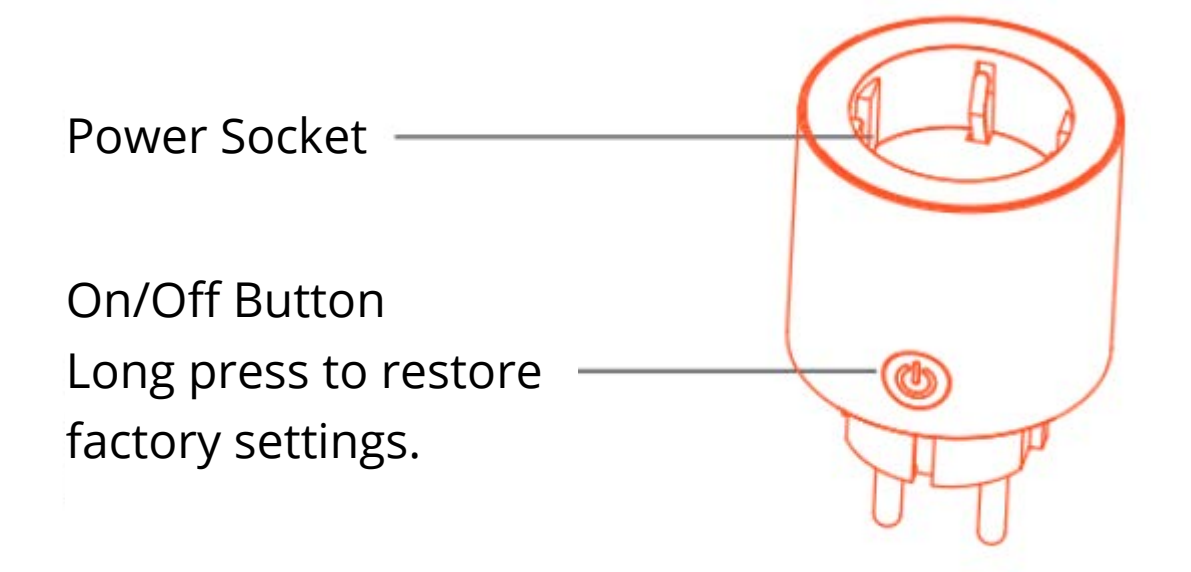

### **Download & Registration**

Scan the QR code to download "Tuya Smart" APP from APP Store or Google Play.

Launch TuyaSmart App and follow the in-app instructions to register an account and connect the Smart Socket to your 2.4 GHz Wi-Fi home network. You will be asked to provide your phone number during account registration in order to receive verification code.

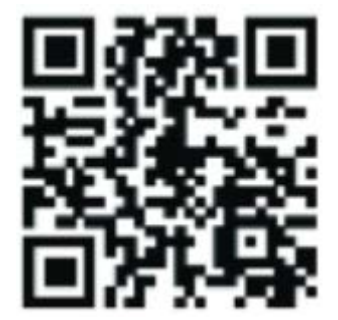

# **Easy Mode**

Preparation: Connect device with electricity, long press the ON/OFF button for 5 seconds until indicator light quickly flashes, the application already stepped into "Devices" interface.

- Phone has connected to Wi-Fi and is able to connect to the internet.
- Tap the "+" icon in the top right corner of "Devices".
- Make sure the indicator light is flashing quickly, then tap the related button in application.
- Choose the local Wi-Fi and enter the correct password, then tap "Next".
- Wait for successful configuration, then tap "Done".

# AP Mode

If failed in easy mode, automatically skip to AP mode, or tap the icon "+" in the top right corner of "Devices". Enter into "Add Device", tap "AP Mode" in the top right corner.

- Long press ON/OFF button until indicator light slowly flashes, then tap the related button in application, in the next interface, tap "Next".
- Tap "Connect now", choose Wi-Fi named "SmartLife-XXXX", then go back to "Tuya Smart" application.
- Wait for successful configuration, then tap "Done".
- Users can rename the device by tapping the pen icon in the middle of the interface.

# Profile

Profile is required for users to manage personal information, mainly for those shown in the picture:

|     | Profile              | Settings |
|-----|----------------------|----------|
|     | Tap to set your name | X        |
|     | Use Echo             | >        |
|     | Experience Center    | >        |
|     | Scan QR Code         | 2        |
|     | Device Sharing       | >        |
| 123 | Message Center       | ×        |
|     | FAQ                  | ×        |
|     | Feedback             | >        |
|     | About                | 2        |
|     |                      |          |
|     |                      | -        |
|     |                      | 0        |

## Notes

Please check if there is damage caused by transportation, if yes, please contact supplier for replacement.

Please follow the instructions and keep products in a good and safe use conditions.

Put the socket in proper condition and out of reach of the children.

Plug the socket fully while using.

The total power of electric connected appliances cannot be bigger than the maximum power of the socket.

Do not disassemble or install the socket, otherwise there may cause security risks.

# Quick Guide of Using Amazon Echo & Google Home

### **Requirements for using with Amazon Alexa**

- Amazon Alexa APP
- Amazon Alexa account
- Tuya Smart APP
- Tuya Smart APP account
- Echo, Echo Dot, Tap or other Amazon voice operated devices
- Our smart device

Note: Rename the device after configurating it successfully. The name of the device should be easily pronounceable in English

### Enabling Our Skills in Alexa APP

Choose "Skills" in the options bar, then search "Tuya Smart" in the input box,

Select "Tuya Smart" in the search results, then click "Enable skill".

Note: If there are more options available in the results, test it and see which is the good one. There will be indication on the right showing that the account has been bound. You can click on the "Disable skill" to remove the binding, then click on the "Enable skill" to test another one.

Input the username and password of your Tuya Smart App account.

When this screen appears, it means your Amazon Alexa account is linked with your Tuya Smart account.

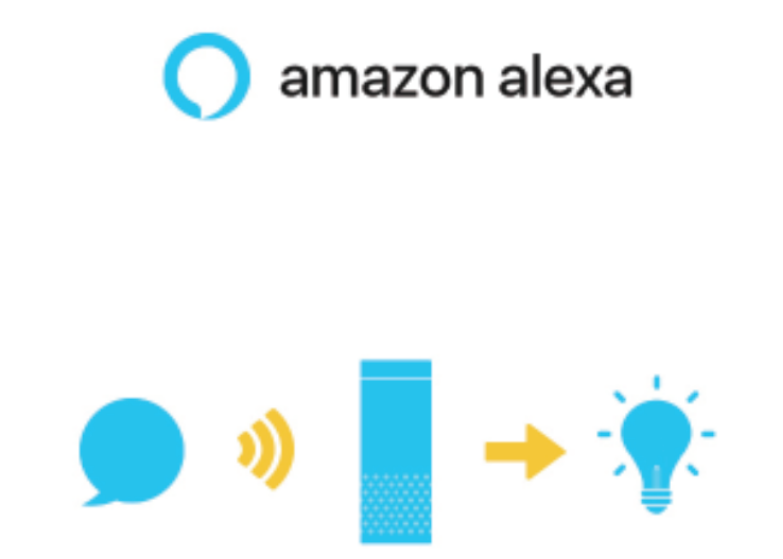

### **Discovering Devices in Alexa APP**

First, you should say to Alexa: "Alexa, discover my devices." Alexa will start discovering the devices linked with your Tuya Smart App. It will take about 20 seconds. Or you can click on "Discover devices" in Alexa APP, which will show the devices that were found successfully.

Note: Any change of the device name in Tuya Smart APP will require re-discovering the device in Alexa APP.

### Voice Controlling the Smart Devices by Alexa

Note: "Alexa" is one of the wake-up name of Amazon Alexa, which can be set to any of these three names: Alexa/Echo/Amazon.

Voice Commands and Controls:

- Alexa, turn on [bedroom socket].
- Alexa, turn off [bedroom socket].
- Alexa, turn on [Kitchen's fan].
- Alexa, turn off [Kitchen's fan].

Note: [Bedroom socket] and [Kitchen's fan] is the name of the device you set when you added it to Tuya Smart APP.

### Requirements for using with Google Home

- Google Home APP
- Google account
- Tuya Smart APP
- Tuya Smart APP account
- Google Home device
- Our Smart device

Note: Rename the device after configurating it successfully. The name of the device should be easily pronounceable in English

### Linking Smart Life Account in Home Control

Note: If your Google Home is already set up, then skip to this step.)

Attention: Due to Google Home APP's known bug, you can only use one Google account to control "Home Control Actions". If you sign in with several accounts, only the first one will be able to use "Home Control".

Tap "Home Control" in the hamburger menu on the Google Home APP's home page, then tap "+".

Find "Smart Life" in the list. In the new window, select your Smart Life account's region. Put in your Smart Life account's username and password, then tap "Link Now". After you assign rooms for the devices, your devices will be listed in the Home Control page.

### Voice Controlling the Smart Devices by Alexa

Note: "Hey Google" is the wake-up phrase of Google Home.

Voice Commands and Controls:

- Hey Google, turn on [bedroom socket].
- Hey Google, turn off [bedroom socket].
- Hey Google, turn on [Kitchen's fan].
- Hey Google, turn off [Kitchen's fan].

Note: [Bedroom socket] and [Kitchen's fan] is the name of the device you set when you added it to Tuya Smart APP.

# **Warranty Conditions**

A new product purchased in the Alza.cz sales network is guaranteed for 2 years. If you need repair or other services during the warranty period, contact the product seller directly, you must provide the original proof of purchase with the date of purchase.

# The following are considered to be a conflict with the warranty conditions, for which the claimed claim may not be recognized:

- Using the product for any purpose other than that for which the product is intended or failing to follow the instructions for maintenance, operation and service of the product.
- Damage to the product by a natural disaster, the intervention of an unauthorized person or mechanically through the fault of the buyer (e.g. during transport, cleaning by inappropriate means, etc.).
- Natural wear and aging of consumables or components during use (such as batteries, etc.).
- Exposure to adverse external influences, such as sunlight and other radiation or electromagnetic fields, fluid intrusion, object intrusion, mains overvoltage, electrostatic discharge voltage (including lightning), faulty supply or input voltage and inappropriate polarity of this voltage, chemical processes such as used power supplies, etc.
- If anyone has made modifications, modifications, alterations to the design or adaptation to change or extend the functions of the product compared to the purchased design or use of non-original components.

# **EU Declaration of Conformity**

### Identification data of the manufacturer's / importer's authorized representative:

Importer: Alza.cz a.s.

Registered office: Jankovcova 1522/53, Holešovice, 170 00 Prague 7

IČO: 27082440

#### Subject of the declaration:

Title: Smart Socket

Model / Type: WK-UEU16

The above product has been tested in accordance with the standard(s) used to demonstrate compliance with the essential requirements laid down in the Directive(s):

Directive No. 2014/53/EU

Directive No. 2011/65/EU as amended 2015/863/EU

Prague, 27.8.2020

CE

## WEEE

This product must not be disposed of as normal household waste in accordance with the EU Directive on Waste Electrical and Electronic Equipment (WEEE - 2012/19 / EU). Instead, it shall be returned to the place of purchase or handed over to a public collection point for the recyclable waste. By ensuring this product is disposed of correctly, you will help prevent potential negative consequences for the environment and human health, which could otherwise be caused by inappropriate waste handling of this product. Contact your local authority or the nearest collection point for further details. Improper disposal of this type of waste may result in fines in accordance with national regulations.

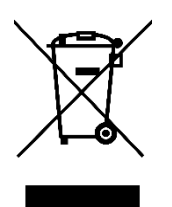

Vážený zákazníku,

děkujeme Vám za zakoupení našeho produktu. Prosíme, pečlivě si přečtěte následující instrukce před prvním použitím a uživatelskou příručku si uschovejte pro pozdější užití. Zejména dbejte na bezpečnostní pokyny. Pokud máte jakékoliv dotazy či připomínky ohledně přístroje, prosíme, obraťte se na zákaznickou linku.

www.alza.cz/kontakt

*Dovozce* Alza.cz a.s., Jankovcova 1522/53, Holešovice, 170 00 Praha 7, <u>www.alza.cz</u>

## Parametry

| Produkt:          | Zásuvka EU Mini |
|-------------------|-----------------|
| Jmenovité napětí: | 100-240 V       |
| Jmenovitý proud:  | 16 A (Max.)     |
| AC Frekvence:     | 50-60 Hz        |
| Max. napájení:    | 3400 W na 240 V |

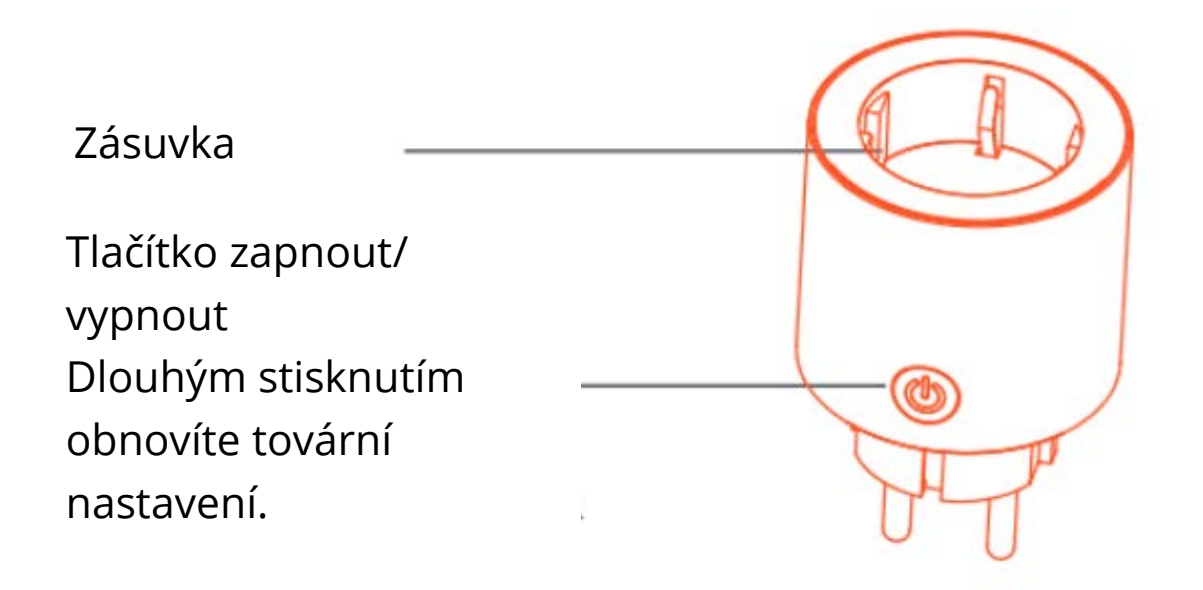

# Stahování a registrace

Naskenujte QR kód a stáhněte si aplikaci "Tuya Smart" z obchodu APP nebo Google Play.

Spusťte aplikaci TuyaSmart a podle pokynů v aplikaci zaregistrujte účet a připojte inteligentní zásuvku (Smart Socket) k vaší domácí síti Wi-Fi 2,4 GHz. Během registrace účtu budete požádáni o zadání svého telefonního čísla, abyste obdrželi ověřovací kód.

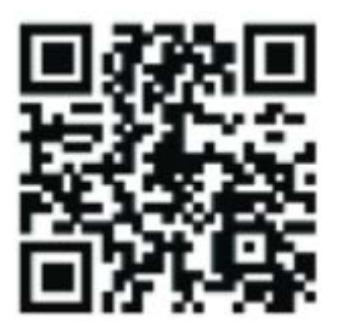

# Jednoduchý režim

Příprava: Připojte zařízení k elektřině, dlouze stiskněte tlačítko ON / OFF (ZAPNOUT / VYPNOUT) po dobu 5 sekund, dokud nezačne rychle blikat kontrolka, aplikace již vstoupila do rozhraní "Devices" (Zařízení).

- Telefon se připojil k Wi-Fi a je schopen se připojit k internetu.
- Klikněte na ikonu "+" v pravém horním rohu stránky "Devices" (Zařízení).
- Ujistěte se, že kontrolka rychle bliká, potom klikněte na příslušné tlačítko v aplikaci.
- Vyberte místní Wi-Fi, zadejte správné heslo a klikněte na "Next" (Další).
- Počkejte na úspěšnou konfiguraci a poté klikněte na "Done" (Hotovo).

## Režim aplikace

Pokud dojde k selhání v jednoduchém režimu, automaticky přeskočte do režimu aplikace nebo klikněte na ikonu "+" v pravém horním rohu "Devices" (Zařízení). Vstupte do "Add Device" (Přidat zařízení), klikněte na "AP Mode" (Režim aplikace) v pravém horním rohu.

- Dlouze stiskněte tlačítko ON / OFF (ZAPNOUT / VYPNOUT), dokud kontrolka pomalu nebliká, poté klikněte na příslušné tlačítko v aplikaci, v dalším rozhraní klikněte na "Next" (Další).
- Klikněte na "Connect now" (Připojit nyní), vyberte Wi-Fi s názvem "SmartLife-XXXX" a poté se vraťte zpět do aplikace "Tuya Smart".
- Počkejte na úspěšnou konfiguraci a poté klikněte na "Done" (Hotovo).
- Uživatelé mohou zařízení přejmenovat kliknutím na ikonu pera uprostřed rozhraní.

# Profil

Profil je vyžadován, aby uživatelé mohli spravovat osobní údaje, zejména ty, které jsou zobrazeny na obrázku:

<sup>^</sup> User Echo - Echo uživatele
Experience Center - Centrum zážitků / zkušeností
Scan QR Code - Skenování QR kódu
Device Sharing - Sdílení zařízení
Message Center - Centrum zpráv
FAQ - Často kladené otázky
Feedback - Zpětná vazba
About - O aplikaci

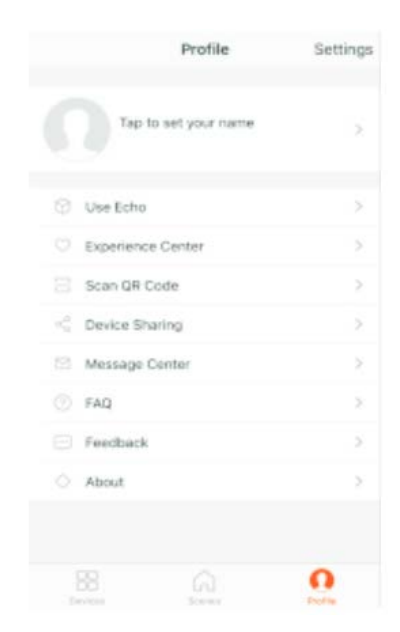

Poznámky

Zkontrolujte, zda při přepravě nedošlo k poškození, pokud ano, kontaktujte dodavatele a požádejte o výměnu.

Postupujte podle pokynů a používejte výrobek správně a bezpečně.

Umístěte zásuvku do správného stavu a mimo dosah dětí.

Při používání zásuvku zcela zasuňte.

Celkový výkon elektricky připojených spotřebičů nemůže být větší než maximální výkon zásuvky.

Zásuvku nerozebírejte ani neinstalujte, jinak by mohlo dojít k ohrožení bezpečnosti.

# Stručný průvodce používáním Amazon Echo a Google Home

### Požadavky pro používání s Amazon Alexou

- Aplikace Amazon Alexa
- Účet Amazon Alexa
- Aplikace Tuya Smart
- Účet Tuya Smart APP
- Echo, Echo Dot, Tap nebo jiná hlasová zařízení Amazon
- Naše chytré zařízení

Poznámka: Po úspěšné konfiguraci přejmenujte zařízení. Název zařízení by měl být snadno vyslovitelný v angličtině.

### Aktivace našich dovedností v aplikaci Alexa

Na panelu možností vyberte "Skills" (Dovednosti) a poté ve vstupním poli vyhledejte "Tuya Smart".

Ve výsledcích hledání vyberte "Tuya Smart" a poté klikněte na "Enable skill" (Povolit dovednost).

Poznámka: Pokud je ve výsledcích k dispozici více možností, otestujte je a zjistěte, která dovednost je dobrá. Vpravo bude indikace ukazující, že účet byl vázán. Kliknutím na "Disable skill" (Zakázat dovednost) odeberete vazbu a kliknutím na "Enable skill" (Povolit dovednost) otestujete další.

Zadejte uživatelské jméno a heslo svého účtu aplikace Tuya Smart.

Když se zobrazí tato obrazovka, znamená to, že váš účet Amazon Alexa je propojen s vaším účtem Tuya Smart. Tuto obrazovku můžete poté zavřít.

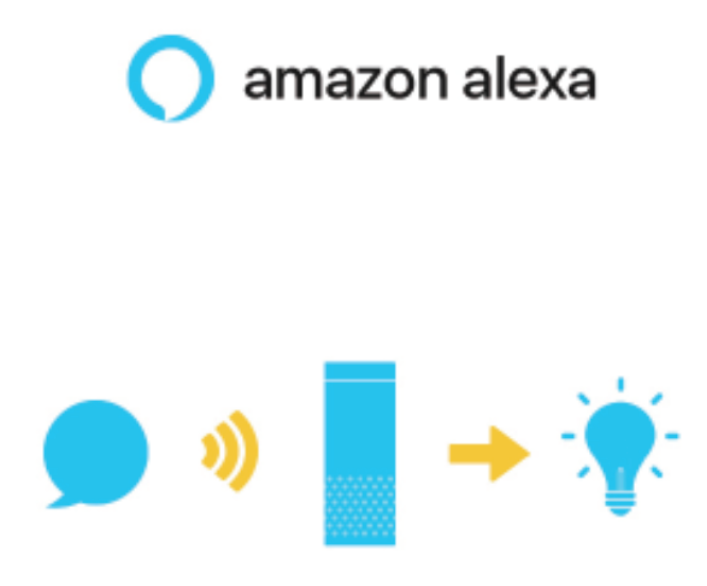

### Objevování zařízení v aplikaci Alexa

Nejprve byste měli říct Alexe: "Alexa, discover my devices." (Alexo, objev moje zařízení). Alexa začne objevovat zařízení spojená s vaší aplikací Tuya Smart. Bude to trvat asi 20 sekund. Nebo můžete kliknout na "Discover devices" (Objevit zařízení) v aplikaci Alexa, která zobrazí úspěšně nalezená zařízení.

Poznámka: Jakákoliv změna názvu zařízení v aplikaci Tuya Smart APP bude vyžadovat znovuobjevení zařízení v aplikaci Alexa.

### Hlasové ovládání chytrých zařízení od Alexy

Poznámka: "Alexa" je jeden z názvů probuzení Amazon Alexy, který lze nastavit na některý z těchto tří jmen: Alexa / Echo / Amazon.

Hlasové příkazy:

- Alexa, turn on [bedroom socket]. / Alexo, zapni [zásuvku v ložnici].
- Alexa, turn off [bedroom socket]. / Alexo, vypni [zásuvku v ložnici].
- Alexa, turn on [Kitchen's fan]. / Alexo, zapni [kuchyňský ventilátor].
- Alexa, turn off [Kitchen's fan]. / Alexo, vypni [kuchyňský ventilátor].

Poznámka: [Bedroom socket] / [zásuvka v ložnici] and [Kitchen's fan] / [kuchyňský ventilátor] jsou názvy zařízení, které jste nastavili, když jste je přidali do aplikace Tuya Smart.

### Požadavky pro používání s domovskou stránkou Google

- Aplikace Google Home
- Účet Google
- Aplikace Tuya Smart
- Účet Tuya Smart APP
- Zařízení Google Home
- Naše chytré zařízení

Poznámka: Po úspěšné konfiguraci přejmenujte zařízení. Název zařízení by měl být snadno vyslovitelný v angličtině.

### Propojení účtu Smart Life v Home Control

Poznámka: Pokud je váš Google Home již nastaven, přejděte k tomuto kroku.

Upozornění: Kvůli známé chybě aplikace Google Home můžete k ovládání akcí Home Control použít pouze jeden účet Google. Pokud se přihlásíte pomocí několika účtů, "Home Control" bude moci používat pouze první účet.

Klikněte na "Home Control" v nabídce na domovské stránce aplikace Google Home a poté klikněte na "+".

V seznamu najděte "Smart Life". V novém okně vyberte oblast svého účtu Smart Life. Vložte uživatelské jméno a heslo k účtu Smart Life a klikněte na "Link Now" (Propojit nyní). Po přiřazení místností pro zařízení se vaše zařízení zobrazí na stránce Home Control.

### Hlasové ovládání chytrých zařízení od Alexy

Poznámka: "Hey Google" je fráze pro probuzení zařízení Google Home.

Hlasové příkazy:

- Hey Google, turn on [bedroom socket]. / Hej Google, zapni [zásuvku v ložnici].
- Hey Google, turn off [bedroom socket]. / Hej Google, vypni [zásuvku v ložnici].
- Hey Google, turn on [Kitchen's fan]. / Hej Google, zapni [kuchyňský ventilátor].
- Hey Google, turn off [Kitchen's fan]. / Hej Google vypni [kuchyňský ventilátor].

Poznámka: [Bedroom socket] / [zásuvka v ložnici] and [Kitchen's fan] / [kuchyňský ventilátor] jsou názvy zařízení, které jste nastavili, když jste je přidali do aplikace Tuya Smart.

# Záruční podmínky

Na nový výrobek pořízený v prodejní síti Alza.cz je poskytnuta záruka 2 roky. Pokud potřebujete opravu nebo jiné služby během záruční doby, kontaktujte přímo prodejce výrobku, je nutné předložit originální doklad o zakoupení s původním datem zakoupení. Kopie dokladů o zakoupení výrobku, změněné, doplněné, bez původních údajů nebo jinak poškozené doklady o zakoupení výrobku nebudou považovány za doklady prokazující zakoupení reklamovaného výrobku.

# Za rozpor se záručními podmínkami, pro který nemusí být uplatněný reklamační nárok uznán, se považuje:

- Používání výrobku k jinému účelu, než pro který je výrobek určen nebo nedodržení pokynů pro údržbu, provoz a obsluhu výrobku.
- Poškození výrobku živelnou pohromou, zásahem neoprávněné osoby nebo mechanicky vinou kupujícího (např. při přepravě, čištění nevhodnými prostředky apod.).
- Přirozené opotřebení a stárnutí spotřebního materiálu nebo součástí během používání (jako jsou např. baterie atd.).
- Vystavení nepříznivému vnějšímu vlivu, např. slunečnímu a jinému záření či elektromagnetickému poli, vniknutí tekutiny, vniknutí předmětu, přepětí v síti, napětí vzniklému při elektrostatickém výboji (včetně blesku), chybnému napájecímu nebo vstupnímu napětí a nevhodné polaritě tohoto napětí, vlivu chemických procesů např. použitých napájecích článků apod.

Pokud byly kýmkoliv provedeny úpravy, modifikace, změny konstrukce nebo adaptace ke změně nebo rozšíření funkcí výrobku oproti zakoupenému provedení nebo použití neoriginálních součástek.

# EU PROHLÁŠENÍ O SHODĚ

### Identifikační údaje dovozce:

Dovozce: Alza.cz a.s. Registrované sídlo: Jankovcova 1522/53, Holešovice, 170 00 Praha 7 IČO: 27082440

#### Předmět prohlášení:

Název: Inteligentní zásuvka

Model / Typ: WK-UEU16

### Výše uvedený produkt byl testován v souladu s normou (normami) používanými k prokázání souladu se základními požadavky stanovené směrnicí (směrnic):

Směrnice č. 2014/53/EU

Směrnice č. 2011/65/EU ve znění 2015/863/EU

Praha, 27.8.2020

CE

## WEEE

Tento produkt nesmí být likvidován jako běžný domácí odpad v souladu se směrnicí EU o likvidaci elektrických a elektronických zařízení (WEEE – 2012/19/EU). Místo toho musí být vrácen v místě zakoupení nebo odevzdán ve veřejné sběrně recyklovatelného odpadu. Správnou likvidaci přístroje pomůžete zachovat přírodní zdroje a napomáháte prevenci potenciálních negativních dopadů na životní prostředí a lidské zdraví. Další podrobnosti si vyžádejte od místního úřadu nebo nejbližšího sběrného místa. Při nesprávné likvidaci tohoto druhu odpadu mohou být v souladu s národními předpisy uděleny pokuty.

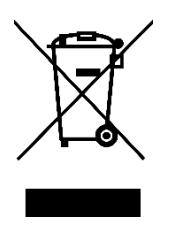

Vážený zákazník,

ďakujeme Vám za zakúpenie nášho produktu. Prosíme, starostlivo si prečítajte nasledujúce inštrukcie pred prvým použitím a používateľskú príručku si odložte pre prípad potreby jej ďalšieho použitia. Predovšetkým dbajte na bezpečnostné pokyny. Ak máte akékoľvek otázky či pripomienky súvisiace s produktom, prosíme, obráťte sa na zákaznícku linku.

www.alza.sk/kontakt

Dovozca Alza.cz a.s., Jankovcova 1522/53, Holešovice, 170 00 Praha 7, www.alza.cz

### Parametre

| Produkt:          | Zásuvka EU Mini |
|-------------------|-----------------|
| Menovité napätie: | 100 - 240 V     |
| Menovitý prúd:    | 16 A (Max.)     |
| AC Frekvencia:    | 50-60 Hz        |
| Max. Napájanie:   | 3400 W na 240 V |

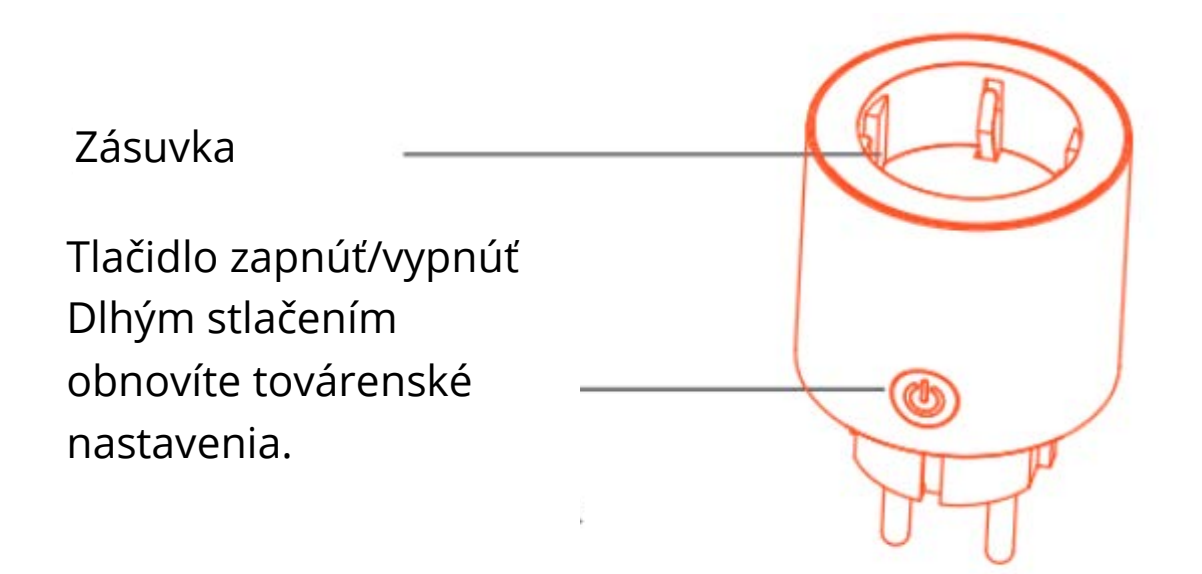

# Sťahovanie a registrácia

Naskenujte QR kód a stiahnite si aplikáciu "Tuya Smart" z obchodu APP alebo Google Play.

Spustite aplikáciu TuyaSmart a podľa pokynov v aplikácii zaregistrujte účet a pripojte inteligentnú zásuvku (Smart Socket) k vašej domácej sieti Wi-Fi 2,4 GHz. Počas registácie účtu budete požiadaní o zadanie svojho telefónneho čísla, aby ste obdržali overovací kód.

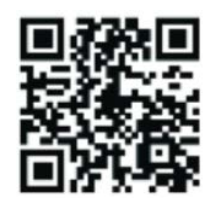

# Jednoduchý režim

Príprava: Pripojte zariadenie k elektrine, dlho stlačte tlačidlo ON/OFF (ZAPNÚŤ/VYPNÚŤ) po dobu 5 sekúnd, až kým nezačne rýchlo blikať kontrolka. Aplikácia už vstúpila do rozhrania "Devices" (Zariadenia).

- Telefón sa pripojil k Wi-Fi a je schopný sa pripojiť k internetu.
- Kliknite na ikonu "+" v pravom hornom rohu stránky "Devices" (Zariadenia).
- Ubezpečte sa, že kontrolka rýchlo bliká, potom kliknite na príslušné tlačidlo v aplikácii.
- Vyberte miestnu Wi-Fi, zadajte správne heslo a kliknite na "Next" (Ďalšie).
- Počkajte na úspešnú konfiguráciu a potom kliknite na "Done" (Hotovo).

# Režim aplikácie

Ak príde k zlyhaniu v jednoduchom režime, automaticky preskočte do režimu aplikácie alebo kliknite na ikonu "+" v pravom hornom rohu "Devices" (Zariadenia). Vstúpte do Add Device" (Pridať zariadenie), kliknite na AP Mode" (Režim aplikácie) v pravom hornom rohu.

- Dlho stlačte tlačidlo ON/OFF (ZAPNÚŤ/VYPNÚŤ), až kým kontrolka pomaly nebliká, potom kliknite na príslušné tlačidlo v aplikácii, v ďalšom rozhraní kliknite na "Next" (Ďalšie).
- Kliknite na "Connect now" (Pripojiť teraz), vyberte Wi-Fi s názvom "SmartLife-XXXX" a potom sa vráťte späť do aplikácie "Tuya Smart".
- Počkajte na úspešnú konfiguráciu a potom kliknite na "Done" (Hotovo).
- Používatelia môžu zariadenie premenovať kliknutím na ikonu pera uprostred rozhrania.

# Profil

Profil je vyžadovaný, aby používatelia mohli spravovať osobné údaje, najmä tie, ktoré sú zobrazené na obrázku:

<sup>^</sup> User Echo - Echo používateľa
Experience Center - Centrum zážitkov/skúseností
Scan QR Code - Skenovanie QR kódu
Device Sharing - Zdieľanie zariadenia
Message Center - Centrum správ
FAQ - Často kladené otázky
Feedback - Spätná väzba
About - O aplikácii

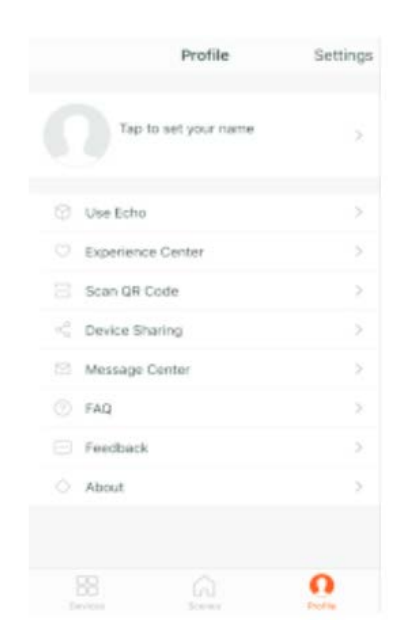

# Poznámky

Skontrolujte, či pri preprave neprišlo k poškodeniu. Ak áno, kontaktujte dodávateľa a požiadajte o výmenu.

Postupujte podľa pokynov a používajte výrobok správne a bezpečne.

Umiestnite zásuvku do správneho stavu a mimo dosahu detí.

Pri používaní zásuvku úplne zasuňte.

Celkový výkon elektricky pripojených spotrebičov nemôže byť väčší než maximálny výkon zásuvky.

Zásuvku nerozoberajte ani neinštalujte, inak by mohlo prísť k ohrozeniu bezpečnosti.

# Stručný sprievodva používaním Amazon Echo a Google Home

### Požiadavky na používanie s Amazon Alexou

- Aplikácia Amazon Alexa
- Účet Amazon Alexa
- Aplikácia Tuya Smart
- Účet Tuya Smart APP
- Echo, Echo Dot, Tap alebo iné hlasové zariadenie Amazon
- Naše inteligentné zariadenie

Poznámka: Po úspešnej konfigurácii premenujte zariadenie. Názov zariadenia by mal byť jednoducho vysloviteľný v angličtine.

### Aktivácia našich znalostí v aplikácii Alexa

Na paneli možností vyberte "Skills" (Znalosti) a potom vo vstupnom poli vyhľadajte "Tuya Smart .

Vo výsledkoch hľadania vyberte "Tuya Smart" a potom kliknite na Enable skill" (Povoliť znalosť).

Poznámka: Ak je vo výsledkoch k dispozícii viacero možností, otestujte ich a zistite, ktorá znalosť je dobrá. Vpravo bude indikácia ukazujúca, že účet byl viazaný. Kliknutím na Disable skill" (Zakázať znalosť) odoberiete väzbu a kliknutím na Enable skill" (Povoliť znalosť) otestujete ďalšiu.

Zadajte používateľské meno a heslo svojho účtu aplikácie Tuya Smart.

Keď sa zobrazí táto obrazovka, znamená to, že váš účet Amazon Alexa je prepojený s vaším účtom Tuya Smart. Túto obrazovku môžete potom zatvoriť.

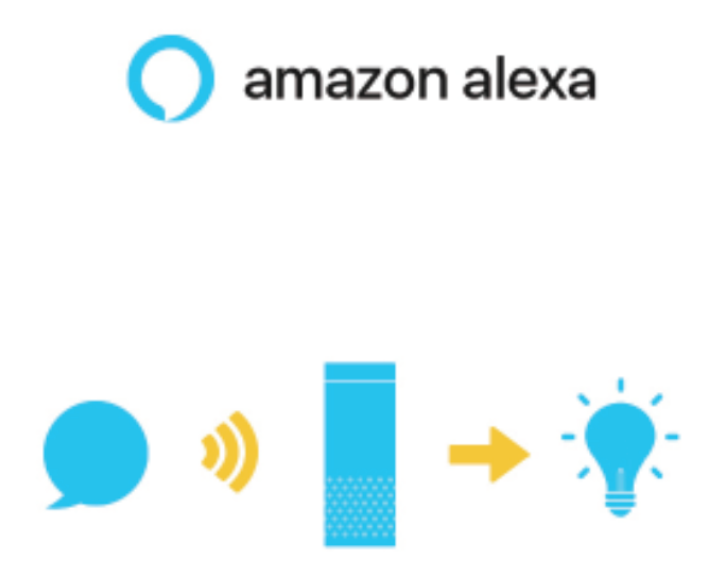

### Objavovanie zariadenia v aplikácii Alexa

Najskôr by ste mali Alexe povedať: Alexa, discover my devices." (Alexa, objav moje zariadenia). Alexa začne objavovať zariadenia spojené s vašou aplikáciou Tuya Smart. Bude to trvať asi 20 sekúnd. Alebo môžete kliknúť na Discover devices" (Objaviť zariadenia) v aplikácii Alexa, ktorá zobrazí úspešne nájdené zariadenia.

Poznámka: Akákoľvek zmena názvu zariadení v aplikácii Tuya Smart APP si bude vyžadovať znovuobjavenie zariadenia v aplikácii Alexa.

### Hlasové ovládanie inteligentných zariadení od Alexy

Poznámka: "Alexa" je jeden z názvov na prebudenie Amazon Alexy, ktoré je možné nastaviť na niektoré z týchto troch jmen: Alexa/Echo/Amazon.

Hlasové príkazy:

- Alexa, turn on [bedroom socket]. / Alexa, zapni [zásuvku v spálni].
- Alexa, turn off [bedroom socket]. / Alexa, vypni [zásuvku v spálni].
- Alexa, turn on [Kitchen's fan]. / Alexa, zapni [kuchynský ventilátor].
- Alexa, turn off [Kitchen's fan]. / Alexa, vypni [kuchynský ventilátor].

Poznámka: [Bedroom socket] / [zásuvka v spálni] and [Kitchen s fan] / [kuchynský ventilátor] sú názvy zariadení, ktoré ste nastavili, keď jste ich pridali do aplikácie Tuya Smart.

### Požiadavky na používanie s domovskou stránkou Google

- Aplikácia Google Home
- Účet Google
- Aplikácia Tuya Smart
- Účet Tuya Smart APP
- Zariadenie Google Home
- Naše inteligentné zariadenie

Poznámka: Po úspešnej konfigurácii premenujte zariadenie. Názov zariadenia by mal byť jednoducho vysloviteľný v angličtine.

### Prepojenie účtu Smart Life v Home Control

Poznámka: Ak je váš Google Home už nastavený, prejdite k tomuto kroku.

Upozornenie: Kvôli známej chybe aplikácie Google Home môžete na ovládanie akcií Home Control použiť len jeden účet Google. Ak sa prihlásite pomocou niekoľkých účtov, "Home Control" bude môcť používať len prvý účet.

Kliknite na "Home Control" v ponuke na domovskej stránke aplikácie Google Home a potom kliknite na "+ .

V zozname nájdite "Smart Life . V novom okne vyberte oblasť svojho účtu Smart Life. Vložte používateľské meno a heslo k účtu Smart Life a kliknite na Link Now" (Prepojiť teraz). Po priradení miestnosti pre zariadenie sa vaše zariadenie zobrazí na stránke Home Control.

### Hlasové ovládanie inteligentných zariadení od Alexy

Poznámka: "Hey Google" je fráza na prebudenie zariadení Google Home.

Hlasové príkazy:

- Hey Google, turn on [bedroom socket]. / Hej Google, zapni [zásuvku v spálni].
- Hey Google, turn off [bedroom socket]. / Hej Google, vypni [zásuvku v spálni].
- Hey Google, turn on [Kitchen's fan]. / Hej Google, zapni [kuchynský ventilátor].
- Hey Google, turn off [Kitchen's fan]. / Hej Google vypni [kuchynský ventilátor].

Poznámka: [Bedroom socket] / [zásuvka v spálni] a [Kitchen s fan] / [kuchynský ventilátor] sú názvy zariadení, ktoré ste nastavili, keď jste si ich pridali do aplikácie Tuya Smart.

# Záručné podmienky

Na nový produkt zakúpený v predajnej sieti Alza.cz je poskytovaná záruka 2 roky. Ak potrebujete počas záručnej doby opravu alebo iné služby, obráťte sa priamo na predajcu produktu. Musíte poskytnúť originálny doklad s pôvodným dátumom nákupu. Kópie dokladov o zakúpení výrobku, zmenené, doplnené, bez pôvodných údajov, prípadne inak poškodené doklady o zakúpení výrobku nebudú považované za doklady dokazujúce zakúpenie reklamovaného výrobku.

# Za rozpor so záručnými podmienkami, kvôli ktorému nemusí byť uplatnený reklamačný nárok uznaný, sa považuje:

- Používanie výrobku na iný účel, než na aký je výrobok určený alebo nedodržanie pokynov na údržbu, prevádzku a obsluhu výrobku.
- Poškodenie výrobku živelnou pohromou, zásahom neoprávnenej osoby, prípadne mechanicky vinou kupujúceho (napr. pri preprave, čistení nevhodnými prostriedkami a pod.).
- Prirodzené opotrebenie a stárnutie spotrebného materiálu, prípadne jeho súčastí počas používania (ako sú napr. batérie atď.).
- Vystavenie nepriaznivému vonkajšiemu vplyvu, napr. slnečnému a inému žiareniu či elektromagnetickému poľu, vniknutie tekutiny, vniknutie predmetu, prepätie v sieti, vystavenie napätiu vzniknutému pri elektrostatickom výboji (vrátane blesku), chybnému napájaciemu alebo vstupnému napätiu a nevhodnej polarite tohto napätia, vplyvu chemických procesov (napr. použitých napájacích článkov) a podobne.
- Ak boli kýmkoľvek uskutočnené úpravy, modifikácie, zmeny konštrukcie alebo adaptácie ku zmene alebo rozšíreniu funkcií výrobku v porovnaní so zakúpeným prevedením, prípadne boli použité neoriginálne súčiastky

# EÚ VYHLÁSENIE O ZHODE

### Identifikačné údaje dovozcu:

Dovozca: Alza.cz a.s.

Registrované sídlo: Jankovcova 1522/53, Holešovice, 170 00 Praha 7

IČO: 27082440

#### Predmet vyhlásenia:

Názov: Inteligentná zásuvka

Model / Typ: WK-UEU16

Vyššie uvedený produkt bol testovaný v súlade s normou (normami) používanými na preukázanie súladu so základnými požiadavkami stanovenými smernicou (smernicami):

Smernica č. 2014/53/EÚ

Smernica č. 2011/65/EÚ v znení 2015/863/EÚ

Praha, 27.8.2020

CE

## WEEE

Tento produkt nemôže byť likvidovaný ako bežný domáci odpad v súlade so smernicou EÚ o likvidácii elektrických a elektronických zariadení (WEEE – 2012/19/EU). Miesto toho musí byť vrátený na mieste zakúpenia alebo odovzdaný vo verejnom zbere recyklovateľného odpadu. Správnou likvidáciou prístroja pomôžete zachovať prírodné zdroje a napomáhate prevencii potenciálnych negatívnych dopadov na životné prostredie a ľudské zdravie. Ďalšie podrobnosti si vyžiadajte od miestneho úradu alebo najbližšieho zberného miesta. Pri nesprávnej likvidácii tohto druhu odpadu môžu byť v súlade s národnými predpismi udelené pokuty.

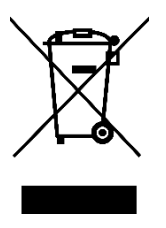

#### Tisztelt Vásárlónk!

Köszönjük, hogy megvásárolta a termékünket. Az első használat előtt olvassa el figyelmesen az alábbi utasításokat, és őrizze meg a felhasználói kézikönyvet a későbbi felhasználás céljából. Különös figyelmet kell fordítani a biztonsági előírásokra. Ha bármilyen kérdése vagy észrevétele van a készülékkel kapcsolatban, kérjük, vegye fel a kapcsolatot az ügyfélszolgálattal.

| $\bowtie$ | www.alza.hu/kontakt |
|-----------|---------------------|
|           |                     |

Ø 06-1-701-1111

*Importőr* Alza.cz a.s., Jankovcova 1522/53, Holešovice, 170 00 Praha 7, <u>www.alza.cz</u>

# Paraméterek

| Termék:              | EU Mini aljzat       |
|----------------------|----------------------|
| Névleges feszültség: | 100-240 V            |
| Névleges áramerősség | 16 A (Max.)          |
| AC frekvencia:       | 50-60 Hz             |
| Max. teljesítmény:   | 3400 W 240 V mellett |

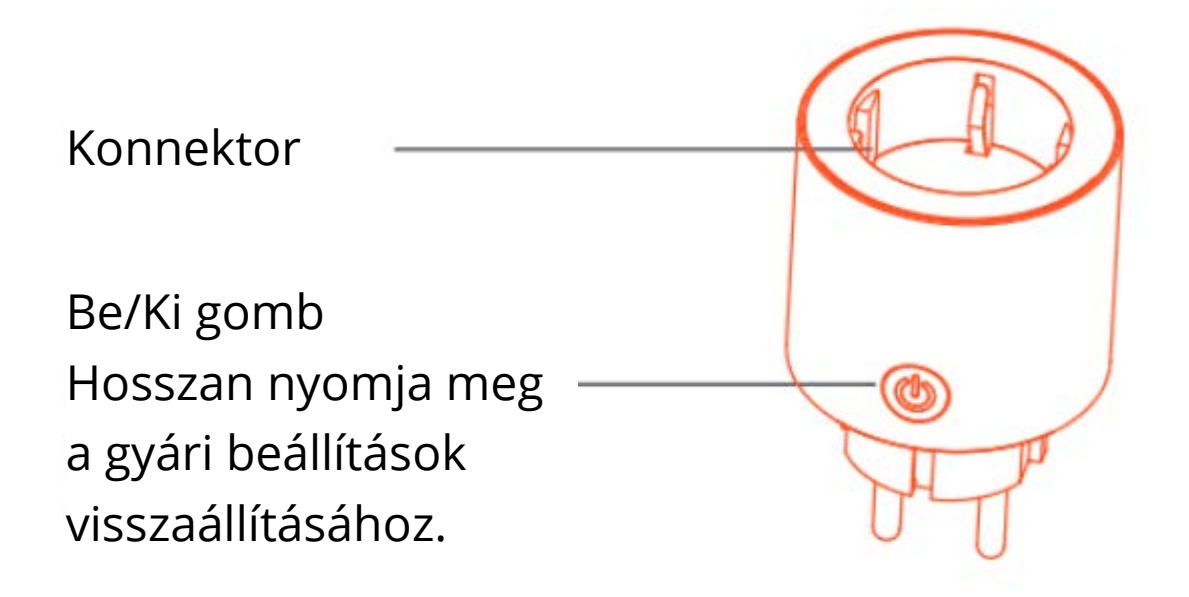

# Letöltés & Regisztráció

Szkennelje a QR-kódot, hogy letöltse a "Tuya Smart" alkalmazást az APP Store-ból vagy a Google Play-ről.

Indítsa el a TuyaSmart alkalmazást, és kövesse az alkalmazáson belüli utasításokat a fiók regisztrálásához és a Smart Socket csatlakoztatásához a 2,4 GHz-es otthoni Wi-Fi hálózathoz. A fiók regisztrálása során meg kell adnia telefonszámát, hogy megkapja az ellenőrző kódot.

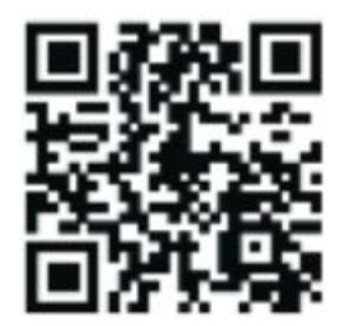

# Könnyű mód

Előkészítés: Csatlakoztassa az eszközt az elektromos hálózathoz, tartsa lenyomva az ON/OFF gombot 5 másodpercig, amíg a jelzőfény gyorsan villogni nem kezd, és az alkalmazás már belépett a "Devices" (=Eszközök) felületre.

- A telefon csatlakozott a Wi-Fi-hez, és képes csatlakozni az internethez.
- Érintse meg a "+" ikont a "Devices" jobb felső sarkában.
- Győződjön meg arról, hogy a jelzőfény gyorsan villog, majd érintse meg a kapcsolódó gombot az alkalmazásban.
- Válassza ki a helyi Wi-Fi-t, írja be a helyes jelszót, majd érintse meg a "Next" (=Tovább) gombot.
- Várja meg a sikeres konfigurációt, majd érintse meg a "Done" (=Kész) elemet.

# AP üzemmód:

Ha a könnyű módban nem sikerült, ugorjon automatikusan AP üzemmódba, vagy érintse meg a "+" ikont a "Devices" jobb felső sarkában. Lépjen az "Add Device" (=Eszköz hozzáadása) elemre, érintse az "AP mode" (=AP üzemmód) elemet a jobb felső sarokban.

- Hosszan nyomja meg az ON/OFF gombot, amíg a jelzőfény lassan villogni nem kezd, majd érintse meg a kapcsolódó gombot az alkalmazásban, a következő felületen pedig érintse meg a "Next" gombot.
- Kattintson a "Connect now" elemre, válassza ki a "Smartlife-XXXX" nevű WiFi-t, majd térjen vissza a "Tuya Smart" alkalmazáshoz.
- Várja meg a sikeres konfigurációt, majd érintse meg a "Done" (=Kész) elemet.
- A felhasználók átnevezhetik az eszközt a felület közepén lévő toll ikon megérintésével.

# Profil

Profilra van szükség a felhasználók számára a személyes adatok kezeléséhez, elsősorban a képen láthatók számára:

## Megjegyzések

Kérjük, ellenőrizze, hogy a szállítás nem okozott-e kárt, ha igen, kérjük, forduljon a szállítóhoz a cseréhez.

Kérjük, kövesse az utasításokat, és tartsa a termékeket jó és biztonságos használati körülmények között.

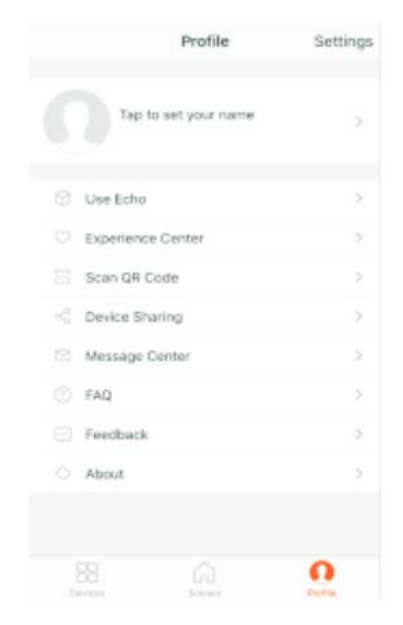

Helyezze az aljzatot megfelelő állapotba és tartsa a gyermekek elől elzárva.

Használat közben dugja be teljesen az aljzatot.

A csatlakoztatott elektromos készülékek teljes teljesítménye nem lehet nagyobb, mint az aljzat maximális teljesítménye.

Ne szerelje szét és ne telepítse az aljzatot, különben biztonsági kockázatokat okozhat.

# Rövid útmutató az Amazon Echo és a Google Home használatához

## Az Amazon Alexa alkalmazással szemben támasztott követelmények

- Amazon Alexa alkalmazás
- Amazon Alexa profil
- Tuya Smart alkalmazás
- Tuya Smart alkalmazási profil
- Echo, Echo Dot, Tap vagy más Amazon hangvezérelt eszközök
- Intelligens eszközünk

Megjegyzés: A sikeres konfigurálás után nevezze át az eszközt. Az eszköz nevének angolul könnyen kiejthetőnek kell lennie

### Képességeink engedélyezése az Alexa alkalmazásban

Válassza a "Skills" (=Képességek) lehetőséget az opciósávon, majd a beviteli dobozban keressen rá a "Tuya Smart" kifejezésre,

Válassza a "Tuya Smart" lehetőséget a keresési eredmények között, majd kattintson az "Enable skill" (=Képesség engedélyezése) gombra.

Megjegyzés: Ha több lehetőség áll rendelkezésre az eredményekben, tesztelje és nézze meg, melyik a jó. A jobb oldalon jelzés lesz arról, hogy a profil kapcsolódott. A kapcsolódás eltávolításához kattintson a "Disable skill" (=Készség letiltása) gombra, majd egy másik teszteléséhez kattintson az "Enable skill" gombra.

Írja be a Tuya Smart alkalmazási fiók felhasználónevét és jelszavát.

Amikor ez a képernyő megjelenik, az azt jelenti, hogy az Amazon Alexa fiókja össze van kapcsolva a Tuya Smart fiókjával.

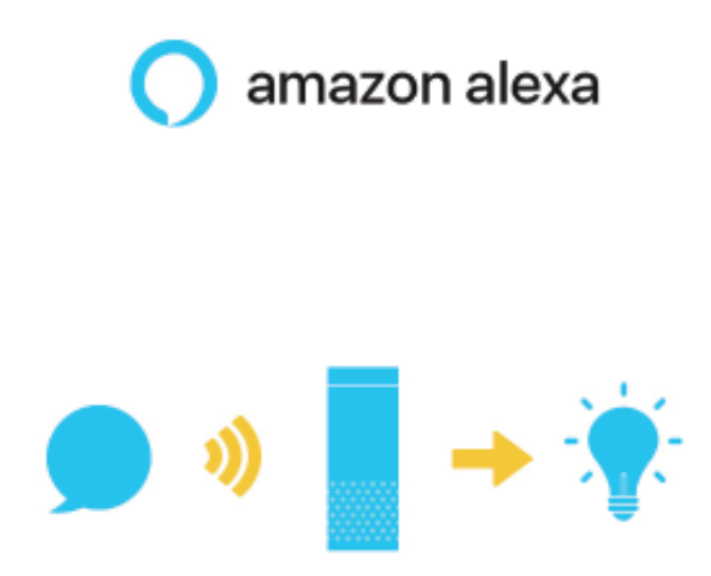

### Eszközök felfedezése az Alexa alkalmazásban

Először azt kell mondania Alexának: "Alexa, fedezd fel az eszközeimet." Alexa elkezdi felfedezni a Tuya Smart alkalmazáshoz kapcsolódó eszközöket. Ez nagyjából 20 másodpercet vesz igénybe. Vagy kattintson a "Discover devices" (=Eszközök felfedezése) lehetőségre az Alexa alkalmazásban, amely megmutatja a sikeresen megtalált eszközöket.

Megjegyzés: A Tuya Smart alkalmazás eszköznevének bármilyen megváltoztatásához újra fel kell fedezni az eszközt az Alexa alkalmazásban.

### Az intelligens eszközök Alexa általi hangvezérlése

Megjegyzés: Az "Alexa" az Amazon Alexa egyik ébresztő neve, amelyet az alábbi három név bármelyikére beállíthatunk: Alexa/Echo/Amazon.

Hangparancsok és vezérlők:

- Alexa, kapcsold be [a hálószobai aljzatot].
- Alexa, kapcsold ki [a hálószobai aljzatot].
- Alexa, kapcsold be [a konyhai ventilátort].
- Alexa, kapcsold ki [a konyhai ventilátort].

Megjegyzés: A [hálószobai aljzat] és a [konyhai ventilátor] annak az eszköznek a neve, amelyet beállított, amikor hozzáadta a Tuya Smart alkalmazáshoz.

# A Google Home alkalmazással szemben támasztott követelmények

- Google Home alkalmazás
- Google fiók
- Tuya Smart alkalmazás
- Tuya Smart alkalmazási profil
- Google Home eszköz
- Intelligens eszközünk

Megjegyzés: A sikeres konfigurálás után nevezze át az eszközt. Az eszköz nevének angolul könnyen kiejthetőnek kell lennie

### Az intelligens Smart Life fiók összekapcsolása az otthoni vezérlésben

Megjegyzés: Ha a Google Home már be van állítva, ugorja át ezt a lépést.)

Figyelem: A Google Home alkalmazás ismert hibája miatt csak egy Google-fiókot használhat a "Home Control Actions" (=Otthoni vezérlési akciók) vezérléséhez. Ha több fiókkal jelentkezik be, csak az első használhatja a "Home Control" funkciót.

Érintse a "Home Control" elemet a Google Home alkalmazás kezdőlapjának hamburger menüjében, majd érintse a "+" gombot.

Keresse meg a "Smart Life" elemet a listában. Az új ablakban válassza ki Smart Life fiókjának régióját. Írja be Smart Life fiókjának felhasználónevét és jelszavát, majd érintse meg a "Link Now" (=Kapcsolódás most) elemet. Miután szobákat rendelt az eszközökhöz, az eszközei megjelennek a Home Control oldalán.

### Az intelligens eszközök Alexa általi hangvezérlése

Megjegyzés: "Hey Google" a Google Home ébresztő neve.

Hangparancsok és vezérlők:

- Hey Google, kapcsold be [a hálószobai aljzatot].
- Hey Google, kapcsold ki [a hálószobai aljzatot].
- Hey Google, kapcsold be [a konyhai ventilátort].
- Hey Google, kapcsold ki [a konyhai ventilátort].

Megjegyzés: A [hálószobai aljzat] és a [konyhai ventilátor] annak az eszköznek a neve, amelyet beállított, amikor hozzáadta a Tuya Smart alkalmazáshoz.

# Jótállási feltételek

Az alza.cz értékesítési hálózatában megvásárolt új termékre 2 év garancia érvényes. Ha javításra vagy egyéb szolgáltatásokra van szüksége a jótállási időszak alatt, vegye fel a kapcsolatot közvetlenül a termék eladójával, és a vásárlás eredeti dátumával együtt át kell adnia a vásárlás igazolását szolgáló dokumentumot.

# A következők ellentmondanak a jótállási feltételeknek, amelyek tekintetében a reklamált igényt nem lehet elismerni:

- A termék használata a rendeltetési céltól eltérő célra, vagy a termék karbantartására, üzemeltetésére és javítására vonatkozó utasítások be nem tartása.
- Termékkárosodás természeti katasztrófa, illetéktelen személy beavatkozása vagy mechanikai sérülés következtében a vevő hibája miatt (pl. szállítás közben, nem megfelelő eszközökkel történő tisztítás miatt stb.).
- Fogyóeszközök vagy alkatrészek (például elemek stb.) természetes kopása és öregedése használat közben.
- Káros külső hatásoknak, például napfénynek és más sugárzásnak vagy elektromágneses mezőknek való kitettsége, folyadék behatolása, tárgyak behatolása, hálózati túlfeszültség, elektrosztatikus kisülési feszültség (beleértve a villámlást is), hibás tápellátási vagy bemeneti feszültség és ennek a feszültségnek a nem megfelelő polaritása, kémiai folyamatok, pl. használt tápegységek stb.
- Ha valaki módosítást, átalakítást hajtott végre a dizájnon vagy a beszabályozáson annak érdekében, hogy megváltoztassa vagy kibővítse a termék funkcióit a megvásárolt dizájnnal vagy a nem eredeti alkatrészekkel összehasonlítva.

# EU megfelelőségi nyilatkozat

### A gyártó / importőr meghatalmazott képviselőjének azonosító adatai:

Importőr: Alza.cz a.s.

Székhely: Jankovcova 1522/53, Holešovice, 170 00 Praha 7

Adószám: 27082440

### A nyilatkozat tárgya:

Megnevezés: Intelligens aljzat

Modell / Típus: WK-UEU16

# A fenti terméket a demonstrációhoz használt szabvány(ok) szerint tesztelték az irányelv(ek)ben megállapított alapvető követelményeknek megfelelően:

2014/53/EU sz. irányelv

2011/65/EU sz. irányelv a 2015/863/EU sz. irányelvben módosítva

Prága, 2020.8.27.

CE

## WEEE

Az elektromos és elektronikus berendezések hulladékairól szóló EU irányelv (WEEE -2012/19 / EU) szerint ezt a terméket nem szabad háztartási hulladékként ártalmatlanítani. Ehelyett vissza kell juttatni a vásárlás helyére vagy be kell vinni az újrahasznosítható hulladékok nyilvános gyűjtőhelyére. Annak biztosításával, hogy ezt a terméket megfelelő módon ártalmatlanítja, elősegíti a környezetre és az emberi egészségre gyakorolt lehetséges negatív következmények elkerülését, amelyeket egyébként a termék nem megfelelő hulladékkezelése okozhat. További részletekért forduljon a helyi önkormányzathoz vagy a legközelebbi gyűjtőponthoz. Az ilyen típusú hulladék nem megfelelő ártalmatlanítása a nemzeti előírásokkal összhangban pénzbírságot vonhat maga után.

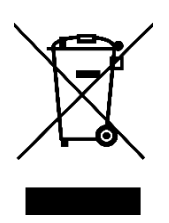

Sehr geehrter Kunde,

vielen Dank für den Kauf unseres Produkts. Bitte lesen Sie die folgenden Anweisungen vor der ersten Verwendung sorgfältig durch und bewahren Sie diese Bedienungsanleitung zum späteren Nachschlagen auf. Beachten Sie insbesondere die Sicherheitshinweise. Wenn Sie Fragen oder Kommentare zum Gerät haben, wenden Sie sich bitte an den Kundenservice.

| $\bowtie$ | www.alza.de/kontakt |
|-----------|---------------------|
| $\oslash$ | 0800 181 45 44      |
|           |                     |
|           | www.alza.at/kontakt |
| $\odot$   | +43 720 815 999     |
|           |                     |

*Lieferant* Alza.cz a.s., Jankovcova 1522/53, Holešovice, 170 00 Prag 7, <u>www.alza.cz</u>

### Parameter

| Produkt:      | EU Mini-Steckdose |
|---------------|-------------------|
| Nennspannung: | 100-240 V         |
| Nennstrom:    | 16 A (Max.)       |
| AC-Frequenz:  | 50-60 Hz          |
| Max. Strom:   | 3400 W auf 240 V  |

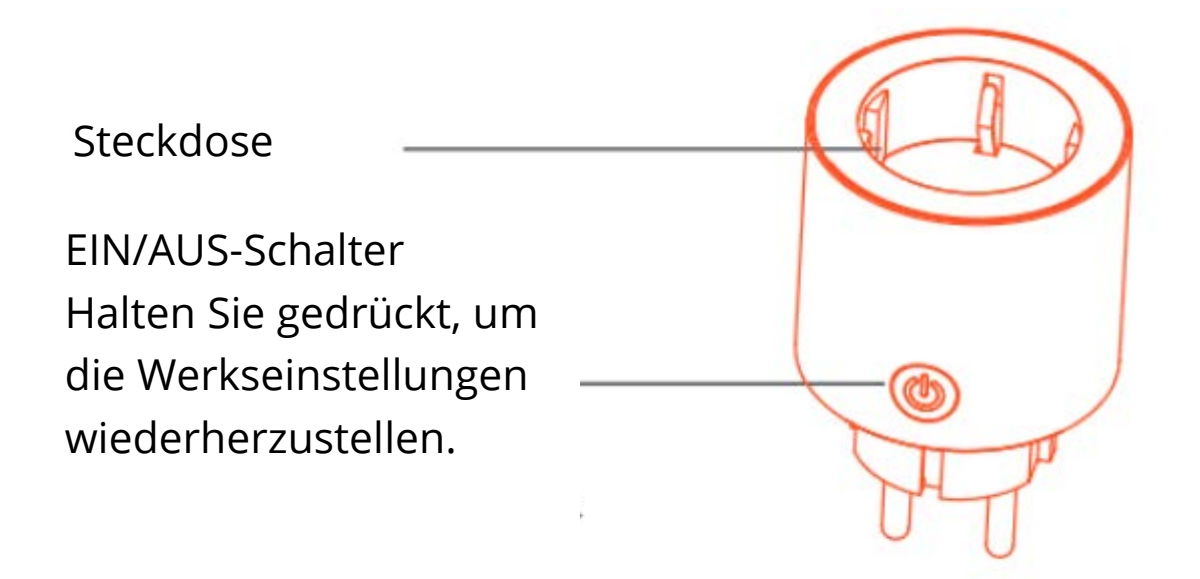

### **Download und Registrierung**

Scannen Sie den QR-Code und laden Sie die "Tuya Smart"-App aus dem APP Store oder von Google Play herunter.

Starten Sie die TuyaSmart-App und befolgen Sie die Anweisungen in der App, um ein Konto zu registrieren und die Smart Steckdose mit Ihrem 2,4-GHz-WLAN-Heimnetzwerk zu verbinden. Während der Kontoregistrierung werden Sie aufgefordert, Ihre Telefonnummer einzugeben, um einen Bestätigungscode zu erhalten.

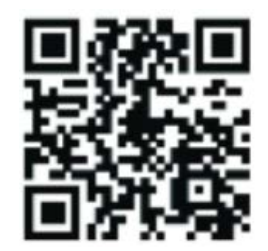

# Easy-Modus

Vorbereitung: Schließen Sie das Gerät an die Stromversorgung an und drücken Sie die EIN/AUS-Taste 5 Sekunden lang, bis das Licht schnell zu blinken beginnt. Die Anwendung hat bereits die Schnittstelle "Devices" (Geräte) aufgerufen.

- Das Telefon hat eine WLAN-Verbindung hergestellt und kann eine Verbindung zum Internet herstellen.
- Klicken Sie auf das Symbol "+" in der oberen rechten Ecke der Seite "Devices" (Geräte).
- Stellen Sie sicher, dass das Licht schnell blinkt, und klicken Sie dann in der Anwendung auf die entsprechende Schaltfläche.
- Wählen Sie Ihr lokales WLAN aus, geben Sie das richtige Passwort ein und klicken Sie auf "Next" (Weiter).
- Warten Sie auf die erfolgreiche Konfiguration und klicken Sie dann auf "Done" (Fertig).

# **App-Modus**

Wenn der Vorgang im einfachen Modus fehlschlägt, wechseln Sie automatisch in den Anwendungsmodus oder klicken Sie auf das Symbol "+" in der oberen rechten Ecke von "Devices" (Geräte). Geben Sie "Add Device" (Gerät hinzufügen) ein und klicken Sie oben rechts auf "AP-Mode".

- Drücken Sie lange den EIN/ AUS-Schalter, bis das Licht langsam blinkt. Klicken Sie dann in der Anwendung auf die entsprechende Taste und dann in der nächsten Benutzeroberfläche auf "Next" (Weiter).
- Klicken Sie auf "Connect now" (Jetzt verbinden), wählen Sie das WLAN mit dem Namen "SmartLife-XXXX" aus und kehren Sie dann zur Anwendung "Tuya Smart" zurück.
- Warten Sie auf die erfolgreiche Konfiguration und klicken Sie dann auf "Done" (Fertig).
- Benutzer können das Gerät umbenennen, indem sie auf das Stiftsymbol in der Mitte der Benutzeroberfläche klicken.

# Profil

Ein Profil ist erforderlich, damit Benutzer persönliche Informationen verwalten können, insbesondere die im Bild gezeigten:

User Echo - Echo des Benutzers Experience Center – Erlebnis-/Erfahrungszentrum Scan QR Code – Scannen des QR-Codes Device Sharing - Gerät teilen Message Center - Nachrichtenzentrum FAQ – Häufig gestellte Fragen Feedback – Feedback About Über die Anwendung

|     | Profile              | Settings |
|-----|----------------------|----------|
|     | Tap to set your name | ×        |
| Ø   | Use Echo             | >        |
|     | Experience Center    | >        |
|     | Scan QR Code         | 2        |
|     | Device Sharing       | >        |
| 123 | Message Center       | ×        |
|     | FAQ                  | 2        |
|     | Feedback             | >        |
|     | About                | 2        |

# Hinweise

Überprüfen Sie, ob es beim Transport zu keinen Beschädigungen gekommen ist. Wenn ja, wenden Sie sich an den Lieferanten und fordern Sie einen Ersatz an.

Befolgen Sie die Anweisungen und bewahren Sie das Produkt gut und sicher auf.

Platzieren Sie die Steckdose an einen geeigneten Ort und außerhalb der Reichweite von Kindern.

Schieben Sie den Stecker der Steckdose bei Verwendung vollständig ein.

Die Gesamtleistung von angeschlossenen elektrischen Geräten darf nicht größer sein als die maximale Leistung der Steckdose.

Zerlegen oder installieren Sie die Steckdose nicht, da sonst die Sicherheit beeinträchtigt werden kann.

# Amazon Echo und Google Home-Kurzanleitung

### Anforderungen für die Verwendung von Amazon Alexa

- Amazon Alexa APP
- Amazon Alexa-Account
- Tuya Smart-APP
- Tuya Smart APP-Account
- Echo, Echo Dot, Tap oder andere Amazon-Sprachgeräte
- Unser Smart-Gerät

Hinweis: Benennen Sie das Gerät nach erfolgreicher Konfiguration um. Der Gerätename sollte auf Englisch leicht auszusprechen sein.

### APP Skills in der Alexa APP-Anwendung aktivieren

Wählen Sie in der Optionsleiste "Skills" und suchen Sie im Eingabefeld nach "Tuya Smart".

Wählen Sie in den Suchergebnissen "Tuya Smart" und klicken Sie dann auf "Enable skill" (Fähigkeit aktivieren).

Hinweis: Wenn in den Ergebnissen mehr als eine Option verfügbar ist, testen Sie diese, um festzustellen, welche Fähigkeit gut ist. Rechts wird angezeigt, dass das Konto verknüpft wurde. Klicken Sie auf "Disable skill" (Fähigkeit deaktivieren), um den Link zu entfernen, und klicken Sie auf "Enable skill" (Fähigkeit aktivieren), um weitere zu testen.

Geben Sie den Benutzernamen und das Passwort Ihres Tuya Smart-Kontos ein.

Wenn dieser Bildschirm angezeigt wird, bedeutet dies, dass Ihr Amazon Alexa-Konto mit Ihrem Tuya Smart-Konto verknüpft ist. Sie können diesen Bildschirm dann schließen.

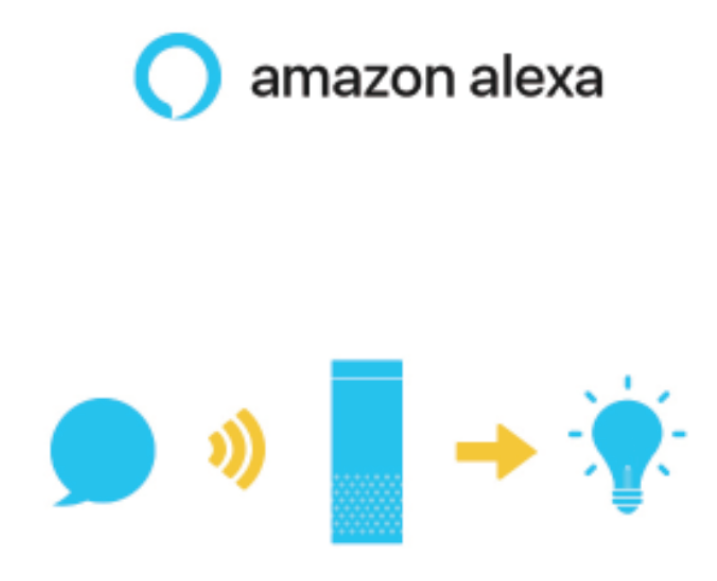

### Geräte entdecken in der Alexa-App

Sie sollten der Alexa zuerst sagen: "Alexa, discover my devices. "(Alexa, entdecke meine Geräte). Alexa entdeckt Geräte, die mit Ihrer Tuya Smart-Anwendung verknüpft sind. Es dauert ungefähr 20 Sekunden. Oder Sie können in der Alexa-App auf "Discover devices" (Geräte entdecken) klicken, um die erfolgreich gefundenen Geräte anzuzeigen.

Hinweis: Bei jeder Änderung des Gerätenamens in Tuya Smart APP muss das Gerät in Alexa wiederentdeckt werden.

### Sprachsteuerung der Alexa – Smart Geräte

Hinweis: "Alexa" ist einer der Wecknamen von Amazon Alexa, der auf einen von den drei folgenden Namen gesetzt werden kann: Alexa / Echo / Amazon.

Sprachbefehle:

- Alexa, turn on [bedroom socket]. / Alexa, schalte [die Schlafzimmer-Steckdose] ein.
- Alexa, turn off [bedroom socket]. / Alexa, schalte [die Schlafzimmer-Steckdose] aus.
- Alexa, turn on [Kitchen's fan]. / Alexa, schalte [den Küchenventilator] ein.
- Alexa, turn off [Kitchen's fan]. / Alexa, schalte [den Küchenventilator] aus.

Hinweis: [Schlafzimmer-Steckdose] und [Küchenventilator] sind die Namen der Geräte, die Sie beim Hinzufügen zur Tuya Smart-App eingestellt haben.

### Anforderungen für die Verwendung von Google Home

- Google Home-APP
- Google-Account
- Tuya Smart-APP
- Tuya Smart APP-Account
- Google Home-Gerät
- Unser intelligentes Gerät

Hinweis: Benennen Sie das Gerät nach erfolgreicher Konfiguration um. Der Gerätename sollte auf Englisch leicht auszusprechen sein.

### Smart Life-Konto im Home Control verknüpfen

Hinweis: Wenn Ihre Google-Home bereits eingerichtet ist, fahren Sie mit diesem Schritt fort.

Beachten: Aufgrund eines bekannten Fehlers in Google Home können Sie nur ein Google-Konto verwenden, um Home Control-Aktionen zu steuern. Wenn Sie sich mit mehreren Konten anmelden, kann "Home Control" nur das erste Konto verwenden.

Klicken Sie im Menü der Google-Home-Seite auf "Home Control" und dann auf "+".

Suchen Sie nach "Smart Life" in der Liste. Wählen Sie im neuen Fenster den Bereich Ihres Smart Life-Kontos aus. Geben Sie den Benutzernamen und das Passwort Ihres Smart Life-Kontos ein und klicken Sie auf "Link Now" (Jetzt verknüpfen). Nachdem Sie einem Gerät Räume zugewiesen haben, wird Ihr Gerät auf der Home Control-Seite angezeigt.

### Sprachsteuerung der Alexa – Smart Geräte

Hinweis: "Hey Google" ist eine Phrase, um das Google Home-Gerät aufzuwecken.

Sprachbefehle:

- Hey Google, turn on [bedroom socket]. / Hey Google, schalte [die Schlafzimmer-Steckdose] ein.
- Hey Google, turn off [bedroom socket]. / Hey Google, schalte [die Schlafzimmer-Steckdose] aus.
- Hey Google, turn on [Kitchen's fan]. / Hey Google, schalte [den Küchenventilator] ein.
- Hey Google, turn off [Kitchen's fan]. / Hey Google, schalte [den Küchenventilator] aus.

Hinweis: Benennen Sie das Gerät nach erfolgreicher Konfiguration um. Der Gerätename sollte auf Englisch leicht auszusprechen sein.

# Garantiebedingungen

Für ein neues Produkt, das über das Alza.cz-Vertriebsnetz gekauft wurde, wird eine 2jährige Garantie gewährt. Wenn Sie während der Garantiezeit Reparaturen oder andere Dienstleistungen benötigen, wenden Sie sich direkt an den Produkthändler. Sie müssen den Originalbeleg mit dem Kaufdatum vorlegen. Kopien des Kaufbelegs, geänderte, ergänzte, oder anderweitig beschädigte Kaufbelege oder Kaufbelege ohne Originaldaten gelten nicht als Kaufnachweis des beanspruchten Produkts.

# Folgendes gilt als Konflikt mit den Garantiebedingungen, für die die Reklamation möglicherweise nicht akzeptiert wird:

- Verwendung des Produkts für einen anderen als den beabsichtigten Zweck oder Nichtbeachtung der Anweisungen für Wartung, Betrieb und Service des Produkts.
- Beschädigung des Produkts durch eine Naturkatastrophe, Eingreifen einer unbefugten Person oder durch mechanisches Verschulden des Käufers (z. B. während des Transports, Reinigung mit ungeeigneten Mitteln usw.)
- Natürlicher Verschleiß und Alterung von Verbrauchsmaterialien oder Komponenten während des Gebrauchs (wie Batterien usw.)
- Exposition gegenüber nachteiligen äußeren Einflüssen wie z. B. Sonnenlicht, anderer Strahlung oder elektromagnetischen Feldern, Eindringen von Flüssigkeiten, Eindringen von Gegenständen, Überspannung im Netz, elektrostatische Entladungsspannung (einschließlich Blitzschlag), fehlerhafte Versorgungs- oder Eingangsspannung und ungeeignete Polarität dieser Spannung, chemische Prozesse sowie gebrauchte Netzteile usw.
- Wenn durch irgendjemanden Modifikationen, Designänderungen oder Anpassungen vorgenommen wurden, um die Eigenschaften des Produkts während des Kaufs zu ändern oder zu erweitern, oder Verwendung von nicht originalen Komponenten.

# EU-KONFORMITÄTSEKRLÄRUNG

#### Identifikationsdaten des Bevollmächtigten des Herstellers / Importeurs:

Importeur: Alza.cz a.s.

Registrierter Sitz: Jankovcova 1522/53, Holešovice, 170 00 Prag 7

ID-Nummer: 27082440

#### Gegenstand der Erklärung:

Name: Smart Steckdose

Modell / Typ: WK-UEU16

Das oben genannte Produkt wurde gemäß den Standards getestet, die zum Nachweis der Einhaltung der in den einschlägigen Richtlinien festgelegten grundlegenden Anforderungen verwendet wurden:

Richtlinie Nr. 2014/53/EU Richtlinie Nr. 2011/65/EU im Wortlaut von 2015/863/EU

Prag, 27.8.2020

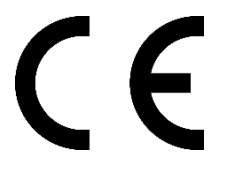

## WEEE

Dieses Produkt darf nicht als normaler Hausmüll gemäß der EU-Richtlinie über Elektround Elektronikaltgeräte (WEEE - 2012/19 / EU) entsorgt werden. Stattdessen wird es an den Ort des Kaufs zurückgegeben oder an eine öffentliche Sammelstelle für den recycelbaren Abfall übergeben. Indem Sie sicherstellen, dass dieses Produkt ordnungsgemäß entsorgt wird, tragen Sie dazu bei, mögliche negative Folgen für die Umwelt und die menschliche Gesundheit zu vermeiden, die andernfalls durch unangemessenen Umgang mit diesem Produkt verursacht werden könnten. Weitere Informationen erhalten Sie von Ihrer örtlichen Behörde oder der nächstgelegenen Sammelstelle. Eine unsachgemäße Entsorgung dieser Art von Abfällen kann zu Strafen gemäß den nationalen Vorschriften führen.

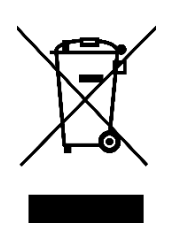